| Document Ti  | tle | Load (                      |                   |                |              |               |               |
|--------------|-----|-----------------------------|-------------------|----------------|--------------|---------------|---------------|
| Document No. | Rev | Document Type               | Reason            | Recommendation | Release Date | Revision Date | Zenhvr        |
| ZSB-030      | А   | Replacement<br>Instructions | Obsolete<br>Parts | As Needed      | 4/25/2022    | 11/28/2023    | International |

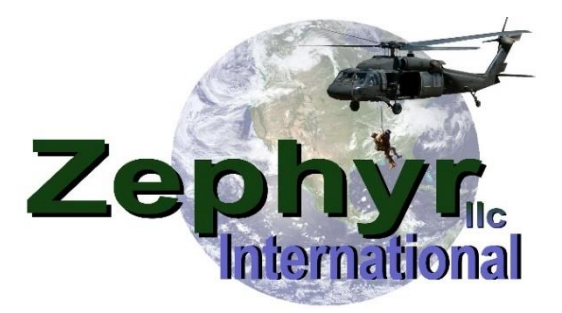

# ZSB-030 Load Cell Indicator Replacement for Manual and Electric RHGSE

Upgrading from ZGS-11100-2 to ZGS-11100-3 Displays

Zephyr International LLC 5015 Enoch Rd, Conway SC 29526 USA Phone 843-365-2675 \* Fax 843-365-2677 Email : info@zephyrintl.com

Web: www.zephyrintl.com

Keeping Helicopter Rescue Hoist Users Safe Worldwide.

| Prepared By: | John Moore         | jhmoore@zephyrintl.com   |
|--------------|--------------------|--------------------------|
| Prepared By: | Joseph Cloutier    | jcloutier@zephyrintl.com |
| Reviewed By: | Victoria Mitchell  | vmitchell@zephyrintl.com |
| Approved By: | Michael R Mitchell | mmitchell@zephyrintl.com |

Page 1 of 7

This is proprietary information to Zephyr International LLC and is not to be copied or disclosed without written permission Copyright 2023 Zephyr International LLC \* 5015 Enoch Rd, Conway SC 29526 \* Phone: 843-365-2675 \* Fax: 843-365-2677 Email: info@zephyrintl.com \* Web: www.zephyrintl.com

Serving Helicopter Rescue Hoist Users Worldwide.

| Document Tit | tle | Load C                      | A T               |                |              |               |               |
|--------------|-----|-----------------------------|-------------------|----------------|--------------|---------------|---------------|
| Document No. | Rev | Document Type               | Reason            | Recommendation | Release Date | Revision Date | Zenhvr        |
| ZSB-030      | А   | Replacement<br>Instructions | Obsolete<br>Parts | As Needed      | 4/25/2022    | 11/28/2023    | International |

### **1.0 Table of Contents**

| 1.0 Table of Contents                                 | 2 |
|-------------------------------------------------------|---|
| 2.0 Technical Support                                 | 2 |
| 3.0 Introduction                                      | 3 |
| 3.1 Definitions of WARNINGS, CAUTIONS and NOTES       | 3 |
| 3.2 Purpose                                           | 3 |
| 3.3 Scope                                             | 3 |
| 4.0 Required Items                                    | 3 |
| 4.1 ZGS-11528-1" Load Cell Indicator Replacement Kit" | 3 |
| 4.2 ZGS-10923-1 "Load Display Cover Kit"              | 3 |
| 5.0 Removing Obsolete Display                         | 4 |
| 6.0 Installing Load Display Connector                 | 4 |
| 6.1 Needed Items                                      | 4 |
| 6.2 Instructions                                      | 4 |
| 7.0 Installing Load Display                           | 5 |
| 7.1 Needed Items                                      | 5 |
| 7.2 Instructions                                      | 5 |
| 8.0 Programming the Display                           | 6 |
| 8.1 Buttons                                           | 6 |
| 8.2 Menu Path                                         | 6 |
| 8.3 Disable TEDS                                      | 6 |
| 8.4 RHGSE Setup                                       | 6 |
| 8.5 Live Scaling                                      | 7 |

#### 2.0 Technical Support

If any issues arise during the installation of this Upgrade Kit, please contact Zephyr International, LLC directly for the fastest technical support.

| Tech Support Info |                     |  |  |  |
|-------------------|---------------------|--|--|--|
| Phone:            | 1-843-365-2675      |  |  |  |
| Email:            | tech@zephyrintl.com |  |  |  |

| Document Ti  | tle | Load Cell Indicator Replacement for Manual and Electric RHGSE |                   |                |              |               |               |
|--------------|-----|---------------------------------------------------------------|-------------------|----------------|--------------|---------------|---------------|
| Document No. | Rev | Document Type                                                 | Reason            | Recommendation | Release Date | Revision Date | Zenhvr        |
| ZSB-030      | А   | Replacement<br>Instructions                                   | Obsolete<br>Parts | As Needed      | 4/25/2022    | 11/28/2023    | International |

#### 3.0 Introduction

#### 3.1 Definitions of WARNINGS, CAUTIONS and NOTES

The following are examples of Warning, Cautions and Notes that may be found inside this document.

## WARNING

Shall be used when there is danger of injury or death to personnel.

# 

Shall be used when there is danger of damage to equipment.

#### NOTE:

Shall be used to highlight essential procedures or statements which may facilitate performance of a procedure or operation.

#### 3.2 Purpose

This document is to advise customers that part ZGS-11100-2 "Omega HHP-SG Display" has become obsolete and provide instructions for upgrading to ZGS-11100-3 "Interface 9320-1 Display."

#### 3.3 Scope

The document will include details on all required components needed as well as detailed installation instructions for changing from the ZGS-11100-2 "Omega HHP-SG Display" to the ZGS-11100-3 "Interface 9320-1 Display." This applies only to Zephyr Manual and Electric RHGSE's.

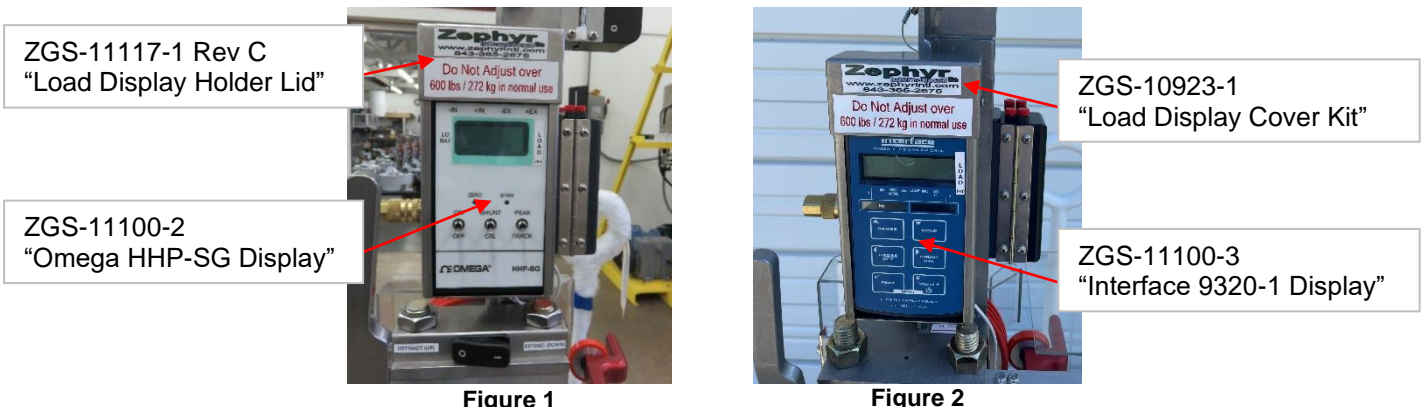

#### Figure 1

# 4.0 Required Items

#### 4.1 ZGS-11528-1" Load Cell Indicator Replacement Kit"

| Qty. | Part Number | Part Name                        |
|------|-------------|----------------------------------|
| 1    | ZGS-11100-3 | Interface 9320-1 Display         |
| 1    | 25795       | 90 Degree Load Display Connector |

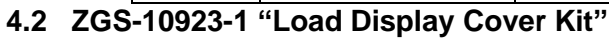

| Qty. | Part Number | Part Name                       |
|------|-------------|---------------------------------|
| 1    | ZGS-11117-1 | Load Display Holder Lid (Rev D) |
| 1    | BG2902      | Grommet .375 ID                 |
| 2    | 9632        | 6-32 x 3/16" Pan Head           |

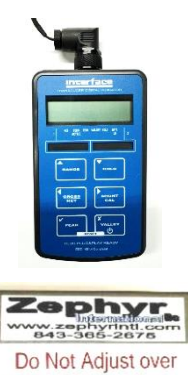

500 lbs / 272 kg in normal use

Page 3 of 7

This is proprietary information to Zephyr International LLC and is not to be copied or disclosed without written permission Copyright 2023 Zephyr International LLC \* 5015 Enoch Rd, Conway SC 29526 \* Phone: 843-365-2675 \* Fax: 843-365-2677

Email: info@zephyrintl.com \* Web: www.zephyrintl.com Serving Helicopter Rescue Hoist Users Worldwide.

| Document Ti  | tle | Load (                      | a t               |                |              |               |               |
|--------------|-----|-----------------------------|-------------------|----------------|--------------|---------------|---------------|
| Document No. | Rev | Document Type               | Reason            | Recommendation | Release Date | Revision Date | Zenhvr        |
| ZSB-030      | А   | Replacement<br>Instructions | Obsolete<br>Parts | As Needed      | 4/25/2022    | 11/28/2023    | International |

#### 5.0 Removing Obsolete Display

- Step 1 Remove and discard the (2) 6-32 x .188" pan head screws that fasten the Load Display Cover to the Load Display Holder. Figure 3
- Step 2 Remove and discard the Load Display Cover.
- Step 3 Remove and discard the Old Load Display by loosening the Red and Black thumb knobs. Figure 4

#### 6.0 Installing Load Display Connector

#### 6.1 Needed Items

| Qty. | Part Number | Part Name                        |
|------|-------------|----------------------------------|
| 1    | BG2902      | Grommet .375 ID                  |
| 1    | 25795       | 90 Degree Load Display Connector |

#### 6.2 Instructions

Step 1 - Disassemble the 25795 "90 Degree Load Display Connector" to expose the internal solder terminals and all loose components.

Step 2 - Install BG2902 "Rubber Grommet" onto the Load Cell wire.

- Step 3 Install Strain Relief Cap onto the Load Cell wire.
- Step 4 Install Strain Relief Compressor onto the Load Cell wire.
- Step 5 Install Strain Relief Seal onto the Load Cell wire.
- Step 6 Install Back Shell onto the Load Cell wire.
- Step 7 Solder the Load Cell

wires to the Connector solder terminals per the following table.

| Pin | Name         | Wire Color |
|-----|--------------|------------|
| 1   | + Excitation | Red        |
| 2   | - Excitation | Black      |
| 3   | + Signal     | Green      |
| 4   | - Signal     | White      |

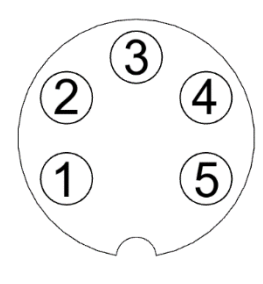

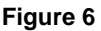

This is proprietary information to Zephyr International LLC and is not to be copied or disclosed without written permission Copyright 2023 Zephyr International LLC \* 5015 Enoch Rd, Conway SC 29526 \* Phone: 843-365-2675 \* Fax: 843-365-2677 Email: info@zephyrintl.com \* Web: www.zephyrintl.com Serving Helicopter Rescue Hoist Users Worldwide.

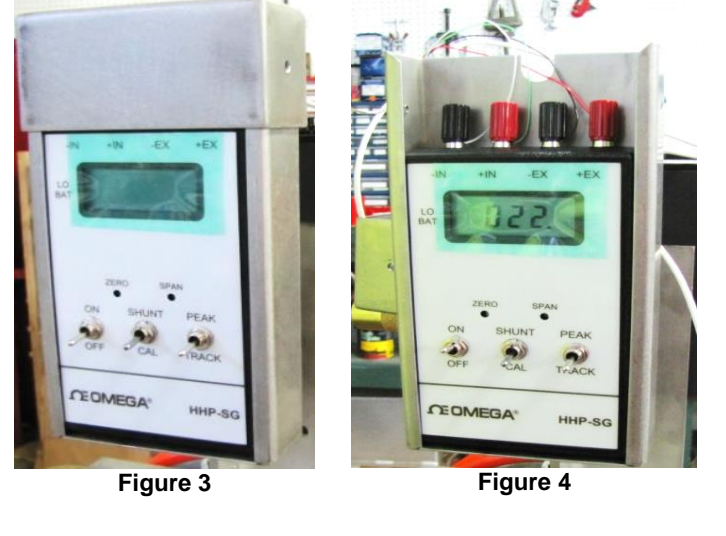

Wire Ends

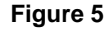

|               | Load Cell Indicator Replacement for Manual and Electric RHGSE |              |                |                   |                             |     | Document Ti  |
|---------------|---------------------------------------------------------------|--------------|----------------|-------------------|-----------------------------|-----|--------------|
| Zenhvr        | Revision Date                                                 | Release Date | Recommendation | Reason            | Document Type               | Rev | Document No. |
| International | 11/28/2023                                                    | 4/25/2022    | As Needed      | Obsolete<br>Parts | Replacement<br>Instructions | Α   | ZSB-030      |

#### NOTE:

#### The Connector should be assembled so wires aim towards the side of the display as seen in figures below.

- Step 8 Insert the Pin segment into the Back Shell. Orient the Pins so that the Key is perpendicular to the Back shell as seen in Figure 7.
- Step 9 Install the Connector Nose as seen in Figure 8.
- Step 10 Ensure Connector orientation matches Figure 9.

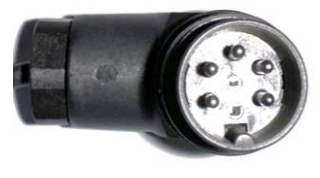

Figure 7

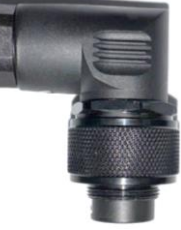

Figure 8

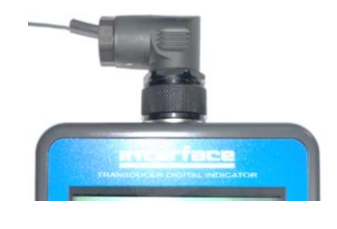

Figure 9

### 7.0 Installing Load Display

#### 7.1 Needed Items

| Qty. | Part Number | Part Name                |
|------|-------------|--------------------------|
| 1    | ZGS-11100-3 | Interface 9320-1 Display |
| 1    | ZGS-11117-1 | Load Display Holder Lid  |
| 2    | 9632        | 6-32 x 3/16" Pan Head    |

#### 7.2 Instructions

- Step 1 Connect the Load cell to the ZGS-11100-3 "Interface 9320-1 Display" by attaching the 90 Degree Load Display Connector as shown in Figure 10.
- Step 2 Place the Load Display into the Display Holder as shown in Figure 11.
- Step 3 Insert the Load Cell wire Grommet into the slot of ZGS-11117-1 "Load Display Holder Lid" as shown in Figure 12.

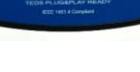

Figure 10

Figure 13

Step 4 - Place all excess wire inside the Lid and install it onto the Display Holder Lid.

Use (2)  $6-32 \times 3/16$ " Pan Head screws to fasten the ZGS-11117-1 "Load Display Holder Lid" to the Display Holder as shown in Figure 13.

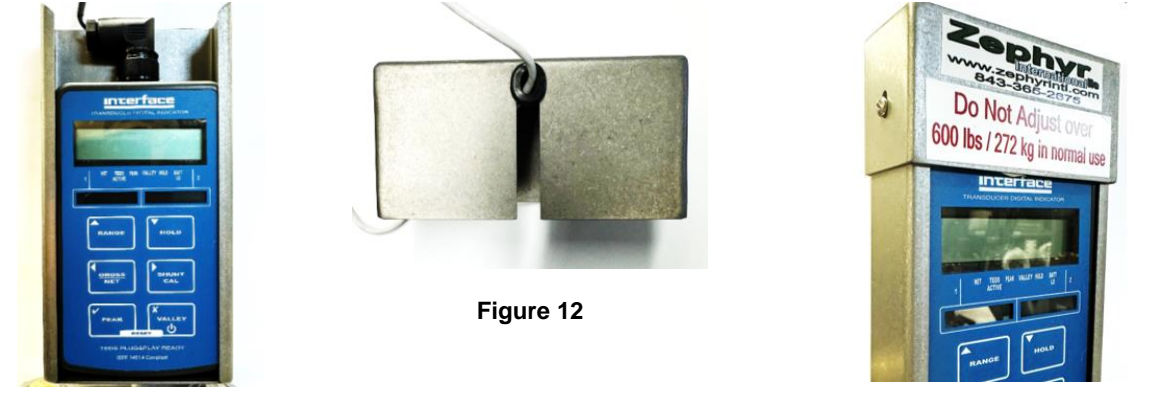

Figure 11

Page 5 of 7

This is proprietary information to Zephyr International LLC and is not to be copied or disclosed without written permission Copyright 2023 Zephyr International LLC \* 5015 Enoch Rd, Conway SC 29526 \* Phone: 843-365-2675 \* Fax: 843-365-2677 Email: info@zephyrintl.com \* Web: www.zephyrintl.com Serving Helicopter Rescue Hoist Users Worldwide.

| Document Ti  | ument Title Load Cell Indicator Replacement for Manual and Electric RHGSE |                             |                   |                | The second second secon |               |               |
|--------------|---------------------------------------------------------------------------|-----------------------------|-------------------|----------------|----------------------------------------------------------------------------------------------------|---------------|---------------|
| Document No. | Rev                                                                       | Document Type               | Reason            | Recommendation | Release Date                                                                                                    | Revision Date | Zenhvr        |
| ZSB-030      | А                                                                         | Replacement<br>Instructions | Obsolete<br>Parts | As Needed      | 4/25/2022                                                                                                    | 11/28/2023    | International |

#### 8.0 Programming the Display

#### 8.1 Buttons

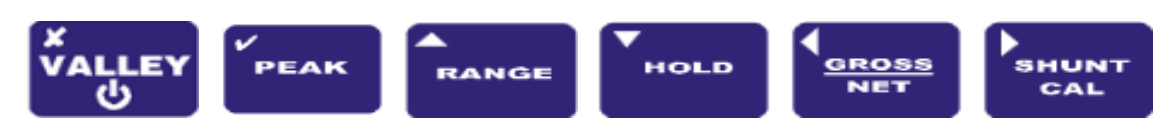

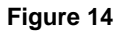

#### 8.2 Menu Path

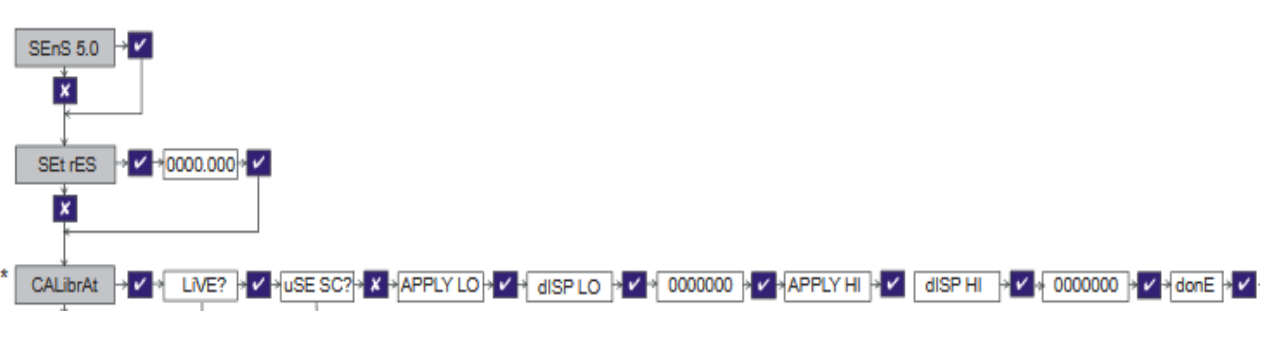

Figure 15

#### 8.3 Disable TEDS

#### NOTE:

#### TEDS must be disabled for live scaling to be used.

| Step 1 - | Display is OFF         | Hold <b>VALLEY</b> for 3 seconds to turn ON the Display.                                            |
|----------|------------------------|----------------------------------------------------------------------------------------------------|
| Step 2 - | Select Range 1         | Press <b>RANGE</b> until range 1 is selected (indicated by a small arrow at the bottom of the LCD.) |
| Step 3 - | Enter Programming      | Hold <b>RANGE</b> and <b>HOLD</b> button for 5 seconds.                                             |
| Step 4 - | SEnS 5.0 is displayed. | Press VALLEY to skip.                                                                               |
| Step 5 - | Set rES is displayed.  | Press VALLEY to skip.                                                                               |
| Step 6 - | CALibrAt is displayed. | Press VALLEY to skip.                                                                               |
| Step 7 - | tedS is displayed.     | Press <b>PEAK</b> modify.                                                                           |
| Step 8 - | EnAbLEd? Is displayed  | Press VALLEY to Turn TEDS OFF.                                                                      |

#### 8.4 RHGSE Setup

# WARNING

# Never Operate the RHGSE without proper training or understanding of the equipment. Failure to do so could result in serious injury or damage to the equipment.

- Step 1 Setup and attach the rescue hoist cable to the RHGSE.
- Step 2 Extend the rescue hoist cable into the RHGSE until the Full-Out limit switch is triggered.

#### Page 6 of 7

This is proprietary information to Zephyr International LLC and is not to be copied or disclosed without written permission Copyright 2023 Zephyr International LLC \* 5015 Enoch Rd, Conway SC 29526 \* Phone: 843-365-2675 \* Fax: 843-365-2677 Email: info@zephyrintl.com \* Web: www.zephyrintl.com

| Document Tit | tle | Load Cell Indicator Replacement for Manual and Electric RHGSE |                   |                |              | T             |               |
|--------------|-----|---------------------------------------------------------------|-------------------|----------------|--------------|---------------|---------------|
| Document No. | Rev | Document Type                                                 | Reason            | Recommendation | Release Date | Revision Date | Zenhvr        |
| ZSB-030      | А   | Replacement<br>Instructions                                   | Obsolete<br>Parts | As Needed      | 4/25/2022    | 11/28/2023    | International |

#### 8.5 Live Scaling

| Step 1 - | Display is OFF        | Hold <b>VALLEY</b> for 3 seconds to turn ON the Display.                                                                                                    |
|----------|-----------------------|----------------------------------------------------------------------------------------------------|
| Step 2 - | Enter Programming     | Hold <b>RANGE</b> and <b>HOLD</b> button for 5 seconds.                                                                                                    |
| Step 3 - | SEnS 5.0 is displayed | Press VALLEY to skip.                                                                                                    |
| Step 4 - | Set rES is displayed  | Press <b>PEAK</b> to Enter.                                                                                                    |
| Step 5 - | Set resolution        | Press <b>GROSS</b> / <b>SHUNT</b> to move selection. Press <b>RANGE</b> / <b>HOLD</b> to change the values. Press both buttons to move the decimal. Set Resolution to " <b>0000001</b> " for Imperial or to " <b>000000.1</b> " for Metric. |
| Step 6 - | 0000001 is displayed  | Press <b>PEAK</b> to Accept Changes.                                                                                                    |
| Step 7 - | CALibrAt is displayed | Press <b>PEAK</b> to Enter.                                                                                                    |
| Step 8 - | Live ? is displayed   | Press <b>PEAK</b> for YES.                                                                                                    |
| Step 9 - | uSE SC ? is displayed | Press VALLEY for NO.                                                                                                    |
|          |                       | NOTE:                                                                                                    |

There must be zero load on the RHGSE, Brake Handle must be disengaged, and the rescue hoist cable must be slack when setting the Low Value.

| Step 10 - | APPLY LO is displayed        | Ensure zero load is on the RHGSE. Wait 3 seconds then press <b>PEAK</b> to capture Value.                                   |
|-----------|------------------------------|----------------------------------------------------------------------------------------------------|
| Step 11 - | dISP LO is displayed         | Press PEAK to Enter.                                                                                                    |
| Step 12 - | Set Low Display to "0000000" | Press $\textbf{GROSS}$ / $\textbf{SHUNT}$ to move selection. Press $\textbf{RANGE}$ / $\textbf{HOLD}$ to change the values. |
| Step 13 - | 0000000 is displayed         | Press PEAK to Accept Changes.                                                                                               |

# 

Use small adjustments when attempting to get the RHGSE into a hover. Over-tightening the Load Adjust Knob could cause skewed scaling values. Once the RHGSE is in a hover, only adjust the Knob until the RHGSE stops slipping down the cable.

| Step 14 - | APPLY HI is displayed  | Begin SLOWLY retracting the rescue hoist cable and engage the<br>brake handle. Slowly rotate the load adjust knob until the RHGSE<br>begins to hover. Use small incremental adjustments and stop<br>immediately when the RHGSE is stalled on the cable. Press<br><b>PEAK</b> to capture Value. |
|-----------|------------------------|----------------------------------------------------------------------------------------------------|
| Step 15 - | dISP HI is displayed   | Press PEAK to Enter.                                                                                                    |
| Step 16 - | Set High Display Value | Press <b>GROSS</b> / <b>SHUNT</b> to move selection. Press <b>RANGE</b> / <b>HOLD</b> to change the values. Set the High Display value to "0000575" for Imperial, or "000261.4" for Metric                                                                                                    |
| Step 17 - | dONE is displayed      | Press <b>PEAK</b> for YES.                                                                                                    |

NOTE:

This procedure is now complete and the 9320-1 has been scaled. Please reference the Operations and Maintenance Manual for the best known practices for Operating the RHGSE.

Page 7 of 7

This is proprietary information to Zephyr International LLC and is not to be copied or disclosed without written permission Copyright 2023 Zephyr International LLC \* 5015 Enoch Rd, Conway SC 29526 \* Phone: 843-365-2675 \* Fax: 843-365-2677 Email: info@zephyrintl.com \* Web: www.zephyrintl.com

Serving Helicopter Rescue Hoist Users Worldwide.